## インストールマニュアル

## 日報アプリケーション「e-DamWin with SSD<騒音振動>」

## 動作環境

Windows 8/8.1 64bit版 Windows 10 Professional 32bit版 • 64bit版 Windows 11 Professional 64bit版 CPU Core2Duo 1.3GHz同等以上 (推奨:Core2Duo 2.13GHz以上) メモリ 1GB 以上(推奨:2GB以上) 45GB以上(測定期間に左右されます) HDD空き容量 モニタ解像度 1024 x 768 以上 必要デバイス 空きUSBポート1箇所(USBキー) Microsoft .NET Framework 3.5 SP1 必須コンポーネント SAP Crystal Reports Runtime Engine for .NET Framework 4.0 WIBU-KEYライブラリのインストーラ ₿ 環境クラウドサービス株式会社 【重要】 -e-DamWin」はプロテクトにUSBキーを使用しています。 〒361-0062 埼玉県行田市谷郷1丁目16-10 JSBキードライバのインストール前にUSBキーをパソコンに挿し込むと、正常に動作しない TEL:048-594-9007 / FAX:048-577-3461 場合があります。 MAIL: info@e-cs.co.jp 必ずドライバのインストール後にUSBキーをパソコンに挿し込んでください。 インストール開始 Crystal Reportインストール 5.「e-DamWinのセットアップ」ウィザードが表示されますので、【次へ】を 1.パソコンにe-DamWin with SSDのCD-ROMを入れます。 クリックします。 2.画面右下に下記のメッセージが表示されますので、メッセージを クリックします。 BD-RE **ドライブ (E:) e-DamWinwithSSD** 通訳して、このディスク に対して行う操作を選*い* e-DamWinのセット-アップ 3.画面右上に下記のメッセージが表示されますので、【setup.exeの インストールが希でするまで、ご使用の環境によってはお分から該十分経験の 時間が自分を残されます。 実行】をダブルクリックします。 1業中は、他の時代を行わないでくるれる BD-RE ドライブ (E:) e-DamWi. このディスタに対して行き提作を読んでくざさい。 SHEET SAME 1000 いいいのの見付 会行には422されていません 6.「クリスタルレポート ランタイム」のインストールが表示されますので、 【次へ】をクリックします。Windowsインストーラーが表示されます。 110 2###~6\$\\(2>/####示 S (180.80) 「フリスタルレポート・ランタイム」のインスト・ル ※メッセージが表示されない場合は、下記の手順で開始できます。 ・PCを開き、「BR-RE(DVD-RE)ドライブ」を右クリックし「開く」を クリックします。 「たっ、いまう」をうりっちすなと、「うりスちルレポート ランタイム Iのインストーラーが 最初します。 - T/(122F317 (2) C Dom Wint Wint メディアからのプログラムのインストール/実行 VOan Wing Windows (C) 自動再生を開く(Y) 間く(O) (R30) (R30) \$40-50 •e-DamWin with SSD用CD-ROMに収録されている indows 4775-9-ドライバ・ソフトウェアのSetup(.exe)をダブルクリックします。 Preparing to install 3D-RE ドライブ (E:) e-DamWinEC-AKT03 > 名前 更新日時 種類 サイズ Cancel > 現在ディスクにあるファイル(6) -7.しばらくするとクリスタルレポートのインストールウィザードが表示され ファイル フォルダー 2021/10/27 17:34 App DotNetFX40 2021/10/27 17:34 ファイル フォルダー ますので、【Next】をクリックします。 autorun.inf 2009/12/16 10:32 セットアップ情報 1 KB ■ Crystal Reportインストールマニュアル.pdf 2013/12/26 12:01 Adobe Acrobat D... 681 KB 2013/01/31 19:34 アイコン アプリケーション 18 KB 🐻 Setup.exe 2014/12/08 15:51 89 KB engine for .NET framework (64-bit. — Welcome to the SAP Crystal Reports runtime engin for JR1 Framework (64 bit) Installation Wicard 4.ユーザーアカウント制御が表示されますので「はい」をクリックします。 It is alterally recommended that you set all 4 programs before running this Setup Program. Click Cancel to guit Setup and dose any programs you have running. Click Next to continue with the Setup program . この不明な発行元からのアプリがデバイスに変更を 加えることを許可しますか? VARNOVG: This program is protected by copyright low and iternational treaties. Insufficient dependention or distribution of this program, my portion of it, may result in severe oxid and criminal cendities, and will be prosecuted to the measurum extent cenditie under two 発行元: 不明 ファイルの入手先: 1310 LUDZ

\_\_\_\_\_ Cance

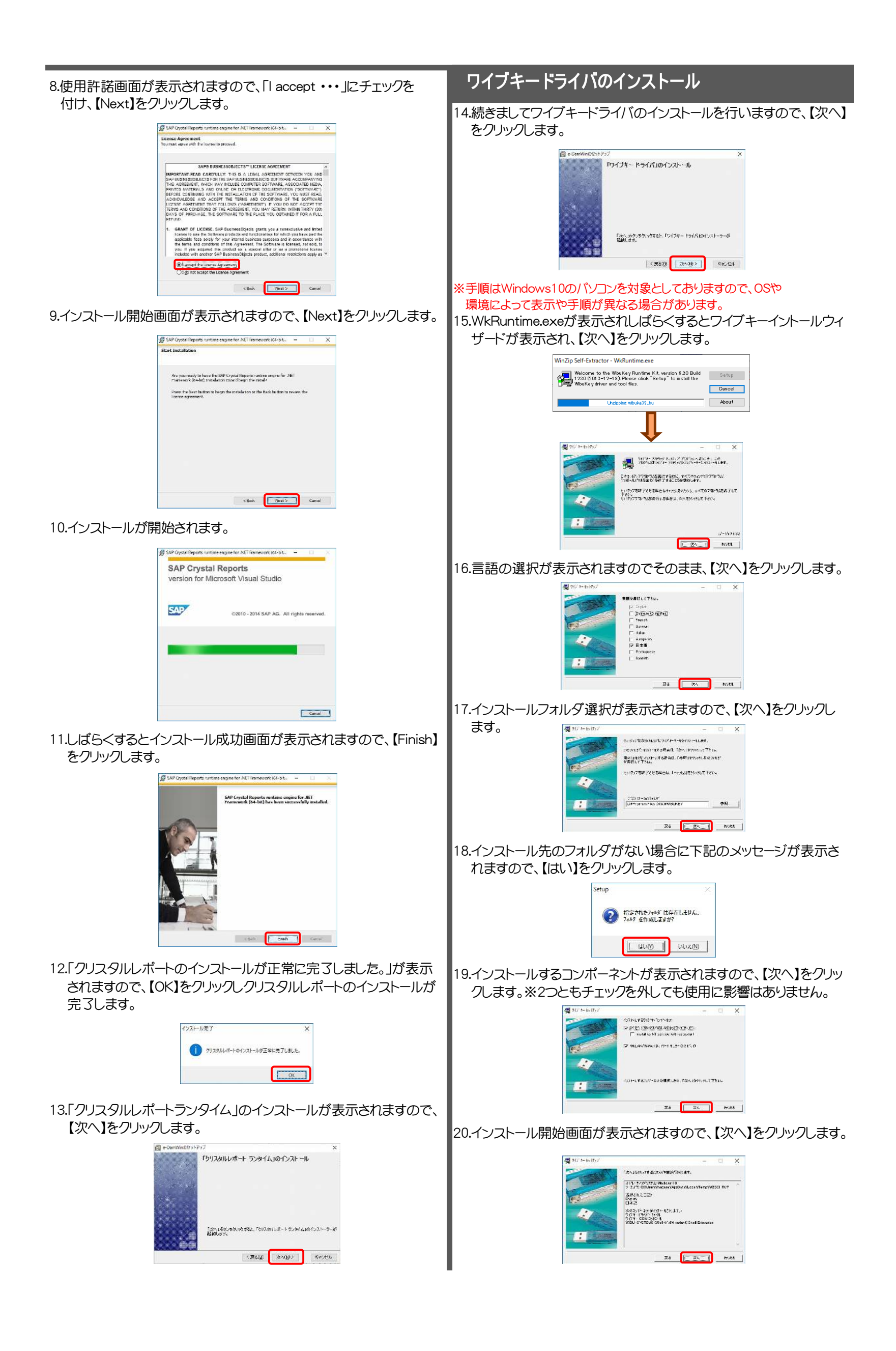

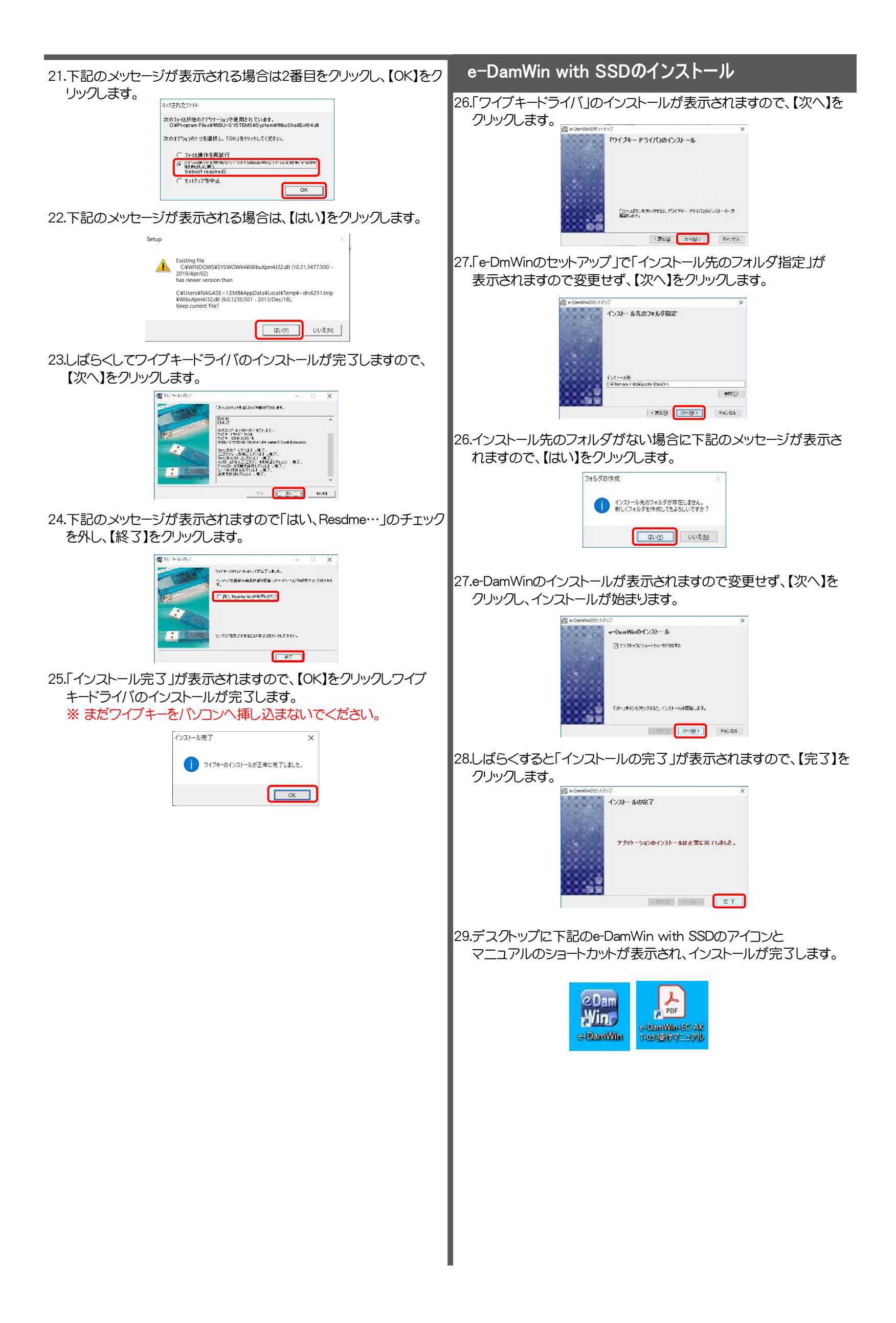

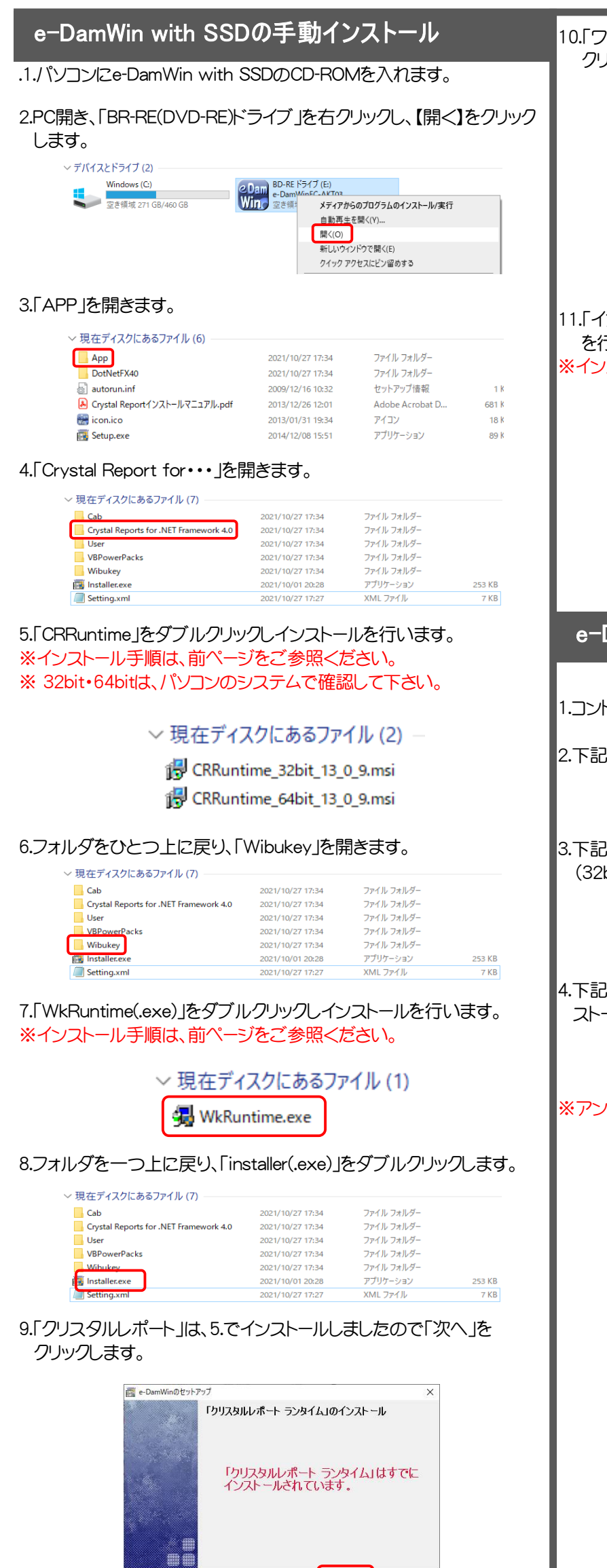

< 戻る(B) 次へ(N)>

キャンセル

10.「ワイブキードライバ」は、7.でインストールしましたので「次へ」を クリックします。

| 🔯 e-DamWinのセット | アップ                    |          | ×     |
|----------------|------------------------|----------|-------|
|                | 「ワイブキー ドライバ」のイン        | ストール     |       |
|                | 「ワイブキー ドライバ<br>されています。 | はすでにイ    | ンストール |
| 0 Ö            | 〈 戻る( <u>B</u> )       | 284(N) > | キャンセル |

11.「インストール先のフォルダ指定」で、「次へ」をクリックしインストール を行います。

※インストール手順は、前ページをご参照ください。

| 國 e-DamWinのセットアップ |                            |                  | ×            |       |
|-------------------|----------------------------|------------------|--------------|-------|
|                   | インストールダ                    | のフォルダ指           | <del>ت</del> |       |
|                   | インストール先<br>OVProgram Files | #Emborick.¥e-Dam | Ŵn           |       |
|                   |                            | 〈 戻る(B)          | XAN)>        | キャンセル |

e-DamWin with SSDのアンインストール

1.コントロールパネルのプログラムと機能を開きます。

2.下記の「e-DamWin」をクリックし、アンインストールします。

LEIE BEASE JR. 「LEIE BANKIN Ecs ▲ e\_Damデータを始ずDEF田1 Emborick

3.下記の「SAP Crystal Report runtime engine for .NET Framework (32bit・64bit)」をクリックし、アンインストールします。

SAP Crystal Reports runtime engine for .NET Framewo...
SAP
Sierra Wireless Mohile Rmadhand Driver Parkane
Sierra Wireless Inne

4.下記の「WibuKey Setup(WibuKey Remove)」をクリックし、アンイン ストールします。

WibuKey Setup (WibuKey Remove)
WiBU-SYSTEMS AG
WibuKey Letter Michael Age
WibuKey Remove)

※アンインストール後は、必ずパソコンを再起動してください。